# オンボードNFVIS WANエッジデバイス

内容 はじめに 前提条件 要件 <u>使用するコンポーネント</u> <u>ハードウェア</u> [ソフトウェア (Software)] PnPワークフロー <u>NFVIS対応デバイスのセキュアなオンボーディング</u> シリアル番号と証明書シリアル番号の取得 PnPポータルへのデバイスの追加 <u>NFVISでのPnP</u> <u>PnPを使用したvManage同期</u> <u>オンラインモード</u> オフラインモード NFVISの自動オンボーディングおよび制御接続 NFVISの管理解除

## はじめに

このドキュメントでは、管理と運用のためにNFVIS対応システムをCatalyst™ SD-WAN環境にオ ンボーディングするプロセスについて説明します。

## 前提条件

#### 要件

次の項目に関する知識があることが推奨されます。

- シスコSDWAN
- NFVIS
- プラグアンドプレイ(PNP)

次の事項を推定する。

- SD-WANコントローラ(vManage、vBond、およびvSmart)は、有効な証明書を使用して すでに導入されています。
- Cisco WAN Edge(この場合はNFVIS)は、WANトランスポート全体のパブリックIPアドレスを介して到達可能なvBondオーケストレータおよびその他のSD-WANコントローラに到達できます

NFVISバージョンは、『<u>制御コンポーネント互換性ガイド</u>』に準拠している必要があります。

使用するコンポーネント

このドキュメントの情報は、特定のラボ環境にあるデバイスに基づいて作成されました。このド キュメントで使用するすべてのデバイスは、クリアな(デフォルト)設定で作業を開始していま す。本稼働中のネットワークでは、各コマンドによって起こる可能性がある影響を十分確認して ください。

ハードウェア

• C8300-UCPE-1N20(ただし、任意のNFVIS対応プラットフォームに適用可能)

## [ソフトウェア (Software)]

- vManage 20.14.1
- ・ vSmartおよびvBond 20.14.1
- NFVIS 4.14.1

## PnPワークフロー

WANエッジデバイスの信頼は、ルートチェーン証明書を使用して行われます。ルートチェーン証 明書は、製造時に事前にロードされているか、手動でロードされるか、vManageによって自動的 に配布されるか、またはPnPやZTPの自動導入プロビジョニングプロセス中にインストールされ ます。

SD-WANソリューションは許可リストモデルを使用します。つまり、SDWANオーバーレイネットワークへの参加を許可されるWANエッジデバイスは、すべてのSD-WANコントローラによって 事前に認識される必要があります。そのためには、

<u>https://software.cisco.com/software/pnp/devices</u>のプラグアンドプレイ接続ポータル(PnP)で WANエッジデバイスを追加します

この手順では、常にデバイスを特定し、信頼して、同じオーバーレイネットワーク内に許可リストを作成する必要があります。同じオーバーレイネットワーク内のSD-WANコンポーネント間でセキュアな制御接続を確立するには、事前にすべてのSD-WANコンポーネント間で相互認証を行う必要があります。WANエッジデバイスのIDは、シャーシIDと証明書のシリアル番号によって一意に識別されます。WANエッジルータに応じて、証明書はさまざまな方法で提供されます。

- ハードウェアベースのvEdge:証明書は、製造時に取り付けられたオンボードの改ざん防止 モジュール(TPM)チップに格納されます。
- ハードウェアベースのCisco IOS®-XE SD-WAN:証明書は、製造時にインストールされた オンボードのSUDIチップに保存されます。
- 仮想プラットフォームまたはCisco IOS-XE SD-WANデバイス:デバイスにルート証明書 (ASR1002-Xプラットフォームなど)がプリインストールされていない。これらのデバイ スでは、SD-WANコントローラでデバイスを認証するために、vManageによってワンタイ

ムパスワード(OTP)が提供されます。

ゼロタッチプロビジョニング(ZTP)を実行するには、DHCPサーバが使用可能である必要がありま す。そうでない場合は、IPアドレスを手動で割り当てて、プラグアンドプレイ(PnP)プロセスの残 りの手順に進むことができます。

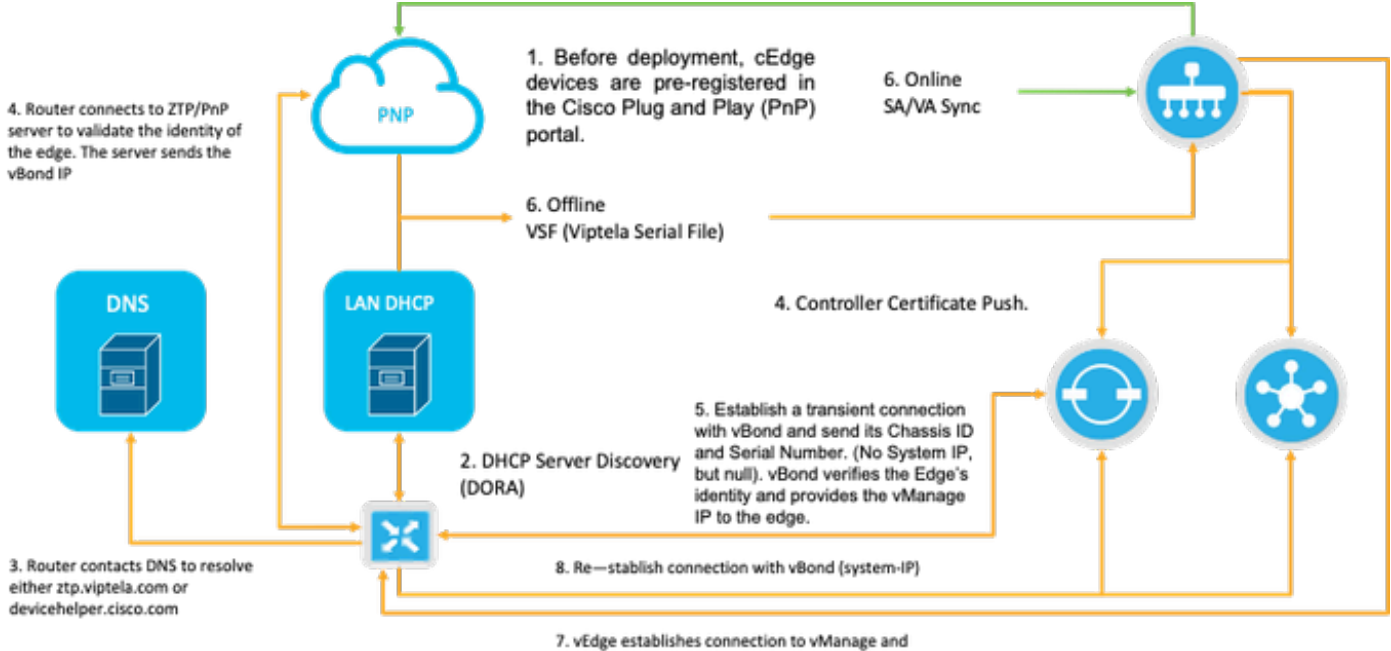

receives the final system IP

図1.PnPおよびWANエッジデバイスの信頼ワークフロー図。

## NFVIS対応デバイスのセキュアなオンボーディング

#### シリアル番号と証明書シリアル番号の取得

NFVIS対応ハードウェアのハードウェアベースのSUDI(Secure Unique Device Identifier)チップを 使用して、許可されたデバイスだけがセキュアなTLSまたはDTLS制御(SD-WAN Managerオー ケストレータへのプレーントンネル)を確立できるようにします。support show chassisエグゼク ティブレベルコマンドを使用して、対応するシリアル番号を収集します。

C8300-UCPE-NFVIS# support show chassis Product Name : C8300-UCPE-1N20 Chassis Serial Num : XXXXXXXX Certificate Serial Num : XXXXXXXXXXXXXXXXXX

#### PnPポータルへのデバイスの追加

<u>https://software.cisco.com/software/pnp/devices</u>に移動し、ユーザまたはラボ環境に適したスマートアカウントと仮想アカウントを選択します。(名前に複数のスマートアカウントが一致する場合は、ドメインIDで識別できます)。

使用するスマートアカウント(SA)/バーチャルアカウント(VA)がわからない場合は、いつでも「デ バイス検索」テキストリンクで既存またはオンボードのシリアル番号を検索して、それが属する SA/VAを確認できます。

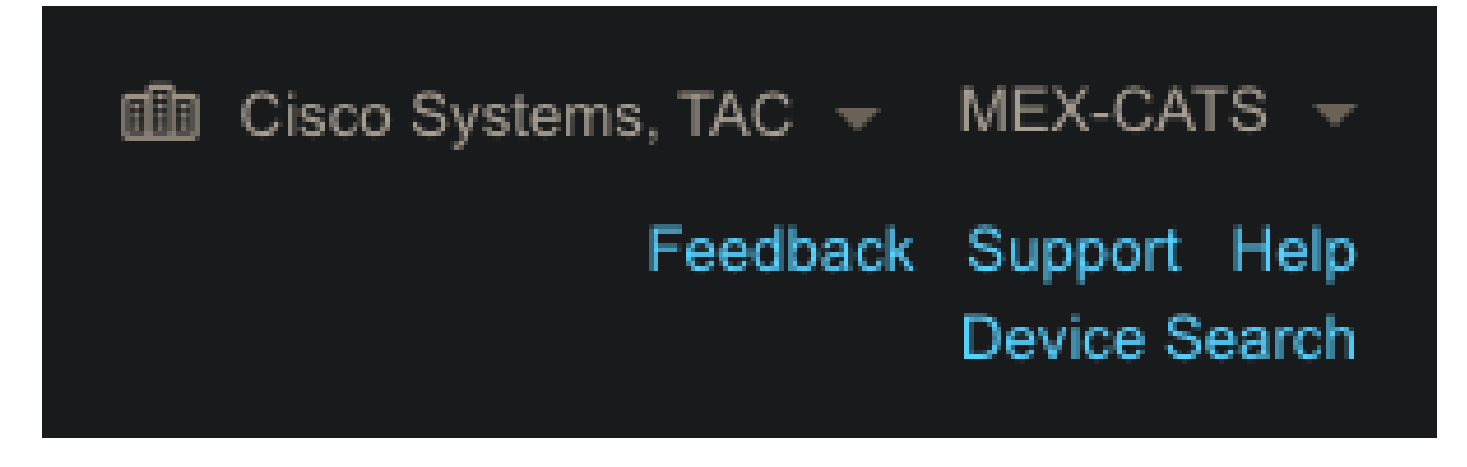

図2.SA/VAの選択とデバイス検索ボタン

正しいSA/VAを選択したら、「Add Devices...」をクリックします。

| Plug and F        | lay Con          | nect                |                       |                    |                |                          |            | Feedback | Device Search |
|-------------------|------------------|---------------------|-----------------------|--------------------|----------------|--------------------------|------------|----------|---------------|
|                   |                  |                     |                       | al Assault 1. Even | at Loa Transpo | lions                    |            |          |               |
| Devices Controll  | er Profiles   Ne | etwork Certificates | Manage External Virtu | ai Account Ever    | ni Log Transac |                          |            |          |               |
| Devices Controll  | er Profiles Ne   | etwork Certificates | Manage External Virtu |                    |                |                          |            |          | a             |
| Devices Controlle | er Profiles   Ne | etwork Certificates | Edit Selected         | Delete S           | elected En     | able External Management | Transfer S | Selected | C             |

図3.「デバイスの追加…」ボタンをクリックすると、物理デバイスが登録されます。

この特定のケースでは、オンボードのデバイスは1台だけなので、手動で入力するだけで十分です。

| STEP                                    | STEP 2             | STEP 3          | STEP <b>4</b> |  |
|-----------------------------------------|--------------------|-----------------|---------------|--|
| Identify Source                         | Identify Device(s) | Review & Submit | Results       |  |
| Identify Source                         |                    |                 |               |  |
| Select one of the following two options | to add devices:    |                 |               |  |
| Import using a CSV file                 |                    | <b>&gt;</b>     |               |  |
| Enter Device info manually              |                    |                 |               |  |

図4.機器情報入力の代替となる「機器の追加…」、マニュアル(個別)又はCSV(複数)

ステップ2では、「+デバイスの識別…」ボタンをクリックします。フォームのモーダルが表示されます。NFVISからのsupport show chassisの出力に示されている情報を詳細に入力し、対応する vBondコントローラプロファイルを選択します。

| Cisco Softwa<br>Central                  | Identify Device                       |                                                         | × | Q €M ⊕ <sup>us</sup> en |
|------------------------------------------|---------------------------------------|---------------------------------------------------------|---|-------------------------|
|                                          | * Serial Number                       | XXXXXXXXXXX                                             |   |                         |
| Cisco Software Central > Plug a          | * Base PID                            | C8300-UCPE-1N20 ~                                       |   |                         |
|                                          | Number<br>Controller Profile          | VBOND_PROFILE ~                                         |   |                         |
|                                          | Description                           | Enter a good description.                               | ĺ |                         |
| Add Device(s)                            | SD-WAN Capable<br>Add Additional SUDI | 2                                                       | 2 |                         |
|                                          |                                       | Certificate Serial Number × Add                         |   |                         |
|                                          | SUDI Serial Numbe                     | Certificate Serial Number Actions No Devices to Display |   |                         |
| + Identify Device<br>Row Serial Number B | double click to edit certificat       | serial number No Devices to display                     |   |                         |
|                                          | Cancel Save                           |                                                         |   |                         |

図5.Device Identificationフォーム

保存されたら、ステップ3でNextをクリックし、最後にステップ4でSubmitをクリックします。

#### NFVISでのPnP

自動モードと静的モードの両方を対象とする、NFVIS内のPnPのさまざまな構成設定の詳細については、リソース「<u>NFVIS PnPコマンド</u>」を参照してください<u>。</u>

すべてのNFVISバージョンで、PnPがデフォルトで有効になっていることに注意してください。

### PnPを使用したvManage同期

#### オンラインモード

vManageがインターネットとPnPポータルに到達できる場合は、SA/VA同期を実行できるだけで す。それには、Configuration > Devicesの順に移動し、Sync Smart Accountを示すテキストボタ ンをクリックします。Cisco Software Centralへのログインに使用するクレデンシャルが必要です 。すべてのコントローラに証明書プッシュを送信します。

| ≡ disco Catalyst S        | HD-WAN                                                                                               | ී 🖗 🏛 Q 🛐 Զ admin ✔              |  |  |
|---------------------------|----------------------------------------------------------------------------------------------------|----------------------------------|--|--|
| 22 Monitor                | Configuration                                                                                        | Sync Smart Account $	imes$       |  |  |
| X Configuration           | WAN Edge List Control Components Unclaimed WAN Edges                                                 | Organization Name mex-cats-sdwan |  |  |
| 🗙 Tools                   | WAN Edge List (0)                                                                                    | Username *                       |  |  |
| A Maintenance             | Q: Search Table                                                                                      | Password *                       |  |  |
| <b>å</b> o Administration | Export Bootstrap Configuration Sync Smart Account Add PAYG WAN Edges Upload WAN Edge List            | Show                             |  |  |
| + Workflows               | Chassis Number Site Name Hostname Tags Config Locked Managed By 🛈 Device Status Version Reachability | Send to Controllers              |  |  |
| Reports                   |                                                                                                    | Yes ~                            |  |  |
| III Analytics             |                                                                                                    |                                  |  |  |
| Explore                   |                                                                                                    | Cancel Sync                      |  |  |

図6.SA/VA同期によるWANエッジルータのアップデート

オフラインモード

vManageがラボ環境にあるか、インターネットにアクセスできない場合は、デバイスリストに追加されたSNを含む必要があるプロビジョニングファイルをPnPから手動でアップロードできます。このファイルのタイプは.viptela(Viptela Serial File)で、「Controller Profiles」タブから取得できます。

| Plu    | ig and Play       | Connect                           |                            |            |                   |                         |         | Feedback Support Help<br>Device Search |
|--------|-------------------|-----------------------------------|----------------------------|------------|-------------------|-------------------------|---------|----------------------------------------|
| Device | es Controller Pro | files Network                     | Certificates Manage Extern | al Virt    | ual Account Event | Log Transactions        |         |                                        |
| +      | Add Profile       | <ul> <li>Edit Selected</li> </ul> | Delete Selected            | ~          | Make Default      | 🗈 Show Log              |         |                                        |
|        | Profile Name      | Ţ                                 | Controller Type            | <b>. .</b> | Default           | Description             | Used By | Download                               |
|        | VBOND_PROFILE     |                                   | VBOND                      |            | ~                 | MEX-CATS vBond Profile. |         | Provisioning File                      |

図7.CEdge WANリスト更新のためのプロビジョニングファイルのダウンロード。

プロビジョニングファイルを手動でアップロードする場合は、Configuration > Devicesの順に移 動し、Upload WAN Edge Listを示すテキストボタンをクリックします。サイドバーが表示され、 該当するファイルをドラッグアンドドロップできます(これらのアクションを行った後でUploadボ タンが強調表示されない場合は、Choose a fileをクリックして、ポップアップエクスプローラー のウィンドウで手動でファイルを検索します)。 すべてのコントローラに証明書プッシュを送信 します。

|                                                                                                    | ≔ Q 💷 🛛 🗙 admin 🗸                                                                  |
|----------------------------------------------------------------------------------------------------|------------------------------------------------------------------------------------|
| Configuration Upload WAN                                                                                                    | N Edge List ×                                                                      |
| Configuration Configuration Control Components Unclaimed WAN Edges Upload a signed file (x un-signed file (x un-signed f | viptela file) from Cisco Plug and Play Or an<br>ie), prepared from the Sample CSV± |
| ★ Tools WAN Edge List (0) WAN Edge List                                                                                                    |                                                                                    |
| Maintenance     Q Search Table                                                                                                    | ۵                                                                                  |
| Administration Export Bootstrap Configuration Sync Smart Account Add PAYG WAN Edges Upload WAN Edge List Choose a                                                                                                    | file or drag and drop to                                                           |
| Chassis Number Site Name Hostname Tags Config Locked Managed By      Device Status Version Reachability upload,     Accepted fil                                                                                                    | ie:.csv.viptela                                                                    |
| er Reports volume available serialFile:                                                                                                    | viptela 🗍                                                                          |
| III Animynes                                                                                                    | s                                                                                  |
| Yes                                                                                                    |                                                                                    |
|                                                                                                    | Cancel Upload                                                                      |

図8.PnPポータルからダウンロードしたプロビジョニングファイル(VSF、Viptelaシリアルファ イル)を使用したWANリストの更新。

オンラインまたはオフラインのいずれかの方法を完了すると、WANエッジリストテーブルに、 PnPに登録されているデバイスのSNに対応するデバイスエントリが表示されます。

| ≡ "lindin Catalyst | SD-WAN ( ) ( ) ( ) ( ) ( ) ( ) ( ) ( ) ( ) (                                                                                           |
|--------------------|----------------------------------------------------------------------------------------------------|
| Sa Monitor         | Configuration                                                                                                    |
| A Configuration    | WAN Edge List Control Components Unclaimed WAN Edges                                                                                   |
| 🗙 Tools            | WAN Edge List (1)                                                                                                    |
| A Maintenance      | Q. Search Table                                                                                                    |
| 20 Administration  | Export Bootstrap Configuration Sync Smart Account Add PAYO WAN Edges Upload WAN Edge List As of: Oct 10, 2024 05:05 PM 📢               |
| + Workflows        | Chassis Number Site Name Hostname Tags Config Locked Managed By D Device Status Version Reachability Berlal Na /Token System P Actions |
| Reports            | C8300-UCPE-IN20 Add Tag v No Unmanaged                                                                                                 |
| dd Analytics       |                                                                                                    |
|                    |                                                                                                    |

図9.エッジリスト内の8300デバイス

## NFVISの自動オンボーディングおよび制御接続

NFVISがdevicehelper.cisco.comを解決できれば(インターネット経由でPnPに到達)、オンボー ディングは自動的に実行されます。オンボードのNFVISシステムは、基本的なコントローラ情報 を含むviptela-system:systemおよびvpn 0設定を自動的に表示します。

Cisco NFVISリリース4.9.1以降では、管理ポートを介した管理プレーンへの制御接続の確立がサ ポートされています。コントロールプレーンへの接続が成功するには、SD-WAN Managerを使用 して管理ポートに到達できる必要があります。

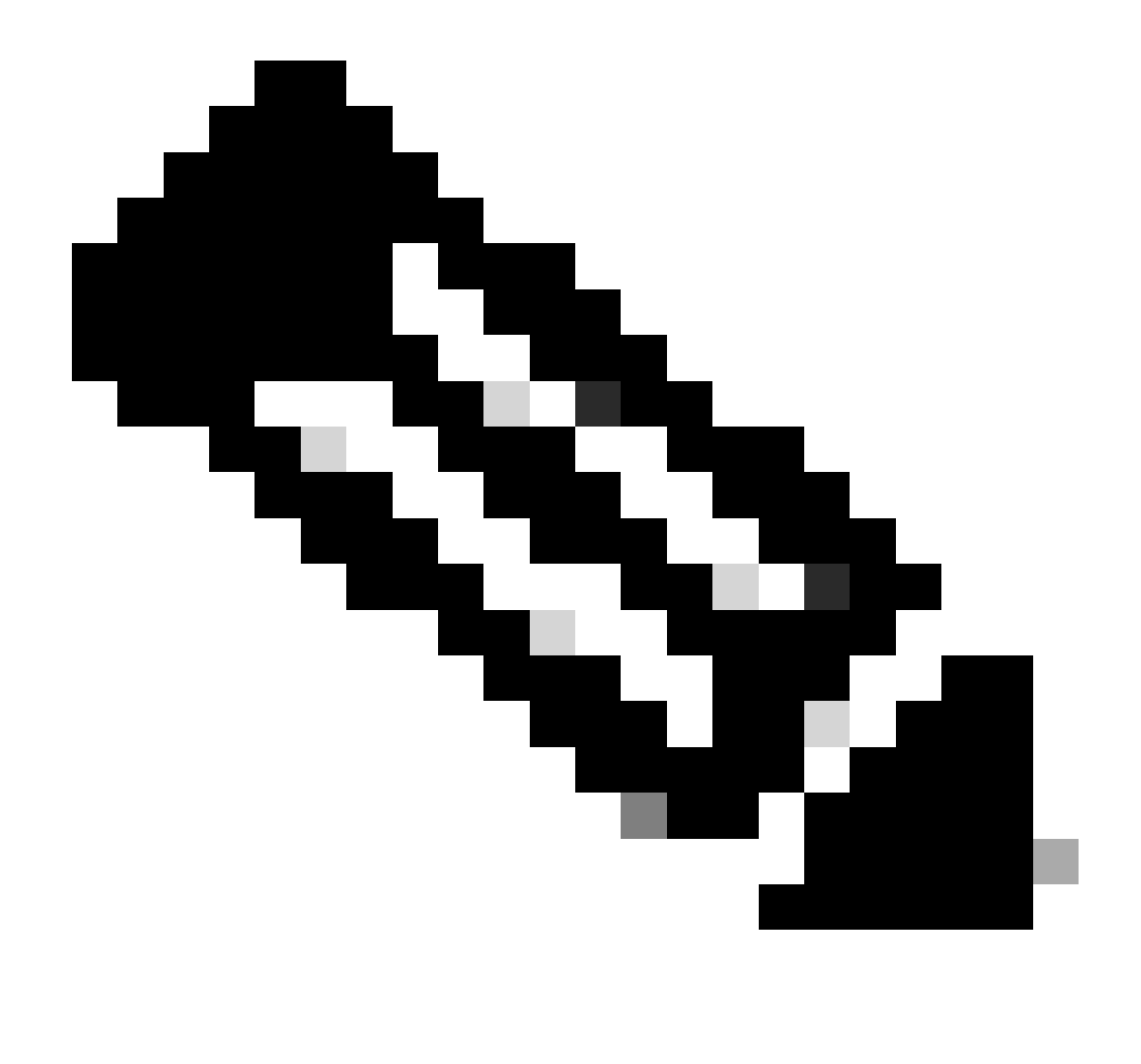

注:「system」キーワードを含むすべてのコマンドは、system:systemと記述する必要が あります。完了にTabキーを使用すると、この新しい標準に自動的に適応します。

C8300-UCPE-NFVIS# show running-config viptela-system:system viptela-system:system admin-tech-on-failure no vrrp-advt-with-phymac sp-organization-name "Cisco Systems" organization-name "Cisco Systems" vbond

port 12346 logging disk enable ! ! ntp parent no enable stratum 5 exit ! !

VPN 0は、SD-WANソリューションの事前定義されたトランスポートVPNです。削除も変更もで きません。このVPNの目的は、WANトランスポートネットワーク(アンダーレイ)とネットワー クサービス(オーバーレイ)の分離を適用することです。

C8300-UCPE-NFVIS# show running-config vpn 0 vpn 0 interface wan-br no shutdown tunnel-interface color gold allow-service all no allow-service bgp allow-service dhcp allow-service dns allow-service icmp no allow-service sshd no allow-service netconf no allow-service ntp no allow-service ospf no allow-service stun allow-service https encapsulation ipsec 1 1

ï

制御接続は、SD-WANファブリックの異なるノード(コントローラおよびエッジルータ)間で確 立されるDTLSセッションです。 NFVISは、ルーティングの決定を担当するルーティングプラッ トフォームではないため、vSmartsとの制御接続を形成しません。 初期状態では、vManageの「 challenge」状態は次のように表示されます。

C8300-UCPE-NFVIS# show control connection

| PEER<br>TYPE | PEER<br>PROT | PEER<br>SYSTEM IP | SITE<br>ID | DOMAIN<br>ID | PEER<br>PRIVATE IP | PEER<br>PRIV<br>PORT | PEER<br>PUBLIC IP |
|--------------|--------------|-------------------|------------|--------------|--------------------|----------------------|-------------------|
| vbond        | dtls         | 0.0.0.0           | 0          | 0            | 10.88.247.79       | 12346                | 10.88.247         |
| vmanage      | dtls         | 10.10.10.10       | 100        | 0            | 10.88.247.71       | 12946                | 10.88.247         |

これは通常、system-ipがないか、organization-nameが誤っているか、まったく設定されていない ことを示します。 PnPポータルとvBondは組織名を確立し、vManageとのコントロール接続が確 立された後に確立する必要があります。それ以外の場合は、この情報を<u>NFV Config-</u> <u>Group</u>(20.14.1以降でサポート)内に適用し、テンプレート内のそれぞれのsystem-ipとsite-idを 使用するか、viptela-system:systemサブ設定内に情報を静的に設定します。

```
C8300-UCPE-NFVIS#(config-viptela-system:system)# site-id
```

```
C8300-UCPE-NFVIS#(config-viptela-system:system)# organization-name
```

C8300-UCPE-NFVIS#(config-viptela-system:system)# commit Commit complete.

vManageには次の項目があります。

- ・ 組織名:「管理」>「設定」>「システム」>「組織名」
- ・ Validator IPおよびポート: Administration > Settings > System > Validator

viptela-system:systemサブ設定に残りの設定を入力した後は、アクティブ/確立された制御接続が 必要です。

C8300-UCPE-NFVIS# show control connections

|         |      |             |      |        |              | PEER  |            |
|---------|------|-------------|------|--------|--------------|-------|------------|
| PEER    | PEER | PEER        | SITE | DOMAIN | PEER         | PRIV  | PEER       |
| ТҮРЕ    | PROT | SYSTEM IP   | ID   | ID     | PRIVATE IP   | PORT  | PUBLIC IP  |
| vbond   | dt]s | 0.0.0.0     | 0    | 0      | 10.88.247.79 | 12346 | 10.88.247. |
| vmanage | dtls | 10.10.10.10 | 100  | 0      | 10.88.247.71 | 12946 | 10.88.247. |

## NFVISの管理解除

NFVISを「Non-managed」状態に戻す場合は、次のアクションを実行する必要があります。

1. PnPポータルからデバイスエントリを削除します。

| + /               | dd Devices | + Add Software | Devid        | ces / Edit Se    | lected | 📋 D        | elete | Selected      | Enab       | le External Management |   | Transfer Selected     | Ľ* | C             |
|-------------------|------------|----------------|--------------|------------------|--------|------------|-------|---------------|------------|------------------------|---|-----------------------|----|---------------|
| Serial Number Bas |            | Base PID       | ID Product G |                  |        | Controller |       | Last Modified |            | Status                 |   | Actions               |    |               |
|                   |            |                | T            | τ                | An     |            | ] 🕇   | Any           | <b>. .</b> | dd/mm/yyyy             | Ŧ | Any                   |    | Clear Filters |
|                   |            |                |              | 00000 11005 4100 |        |            |       |               |            |                        |   | Dending (Deditection) |    |               |

図10. PnPポータルからの8300デバイスの削除

2. NFVISを出荷時の状態にリセットします。

C8300-UCPE-NFVIS# factory-default-reset all

3. オプションの手順:vManageエッジリストからデバイスを削除します。

3.1デバイス証明書を無効にする。

| ≡ disco Catalyst :        | SD-WAN                         |                    |                  |                           |                             |                       | C        | ⊛ ≔ ¢     | ) 24 오 ad         | imin 🗸 |
|---------------------------|--------------------------------|--------------------|------------------|---------------------------|-----------------------------|-----------------------|----------|-----------|-------------------|--------|
| କିନ୍ସ୍ Monitor            | Configuration                  |                    |                  |                           |                             |                       |          |           |                   |        |
| \Lambda Configuration     | WAN Edge List Control Componen | nts Applications C | A Cert           |                           |                             |                       |          |           |                   |        |
| * Tools                   |                                |                    |                  |                           |                             |                       |          |           | 🕁 Export          | 0      |
| A Maintenance             |                                |                    |                  |                           |                             |                       |          |           |                   | 7      |
| <b>a</b> o Administration | Send to Controllers            |                    |                  |                           |                             |                       |          |           |                   | 4      |
| + Workflows               | State Device Model             | Chassis Number     | Serial No./Token | Enterprise Cert Serial No | Certificate Expiration Date | Subject SUDI serial # | Hostname | System IP | Invalidate Device | 2      |
| Reports                   |                                |                    |                  |                           |                             |                       |          |           | valid 💽           | -      |
| III Analytics             |                                |                    |                  |                           |                             |                       |          |           |                   | э      |

図11.8300証明書無効化

3.2 WANエッジリストからデバイスを削除する。

| ≡ diada Catalyst                            | SD-WAN                                                                       |                                           |                                                 |                       | C                             | ③ ≔ Q 💶 🎗 admin 🗸 |
|---------------------------------------------|------------------------------------------------------------------------------|-------------------------------------------|-------------------------------------------------|-----------------------|-------------------------------|-------------------|
| 罷 Monitor<br>み Configuration                | Configuration WAN Edge List Ontrol Components Unclaimed                      | WAN Edges                                 |                                                 |                       |                               |                   |
| ★ Tools                                     |                                                                              | Delete WAN Edge                           |                                                 |                       |                               |                   |
| <b>åo</b> Administration<br>← → → Workflows | Export Bootstrap Configuration Sync Smart Accoun<br>Chassis Number Site Name | t Add PAYG WAN Edges Upk<br>Hostname Tags | oad WAN Edge List<br>Config Locked Managed By © | Device Status Version | Reachability Serial No./Token |                   |
| Reports                                     |                                                                              | 8300-1-nfvis Add Tag 🗸                    |                                                 |                       |                               | 83.83.83          |
| III Analytics                               |                                                                              |                                           |                                                 |                       | Items per page: 25            | T-Teft            |

図12. WANエッジリストからの8300の削除。

翻訳について

シスコは世界中のユーザにそれぞれの言語でサポート コンテンツを提供するために、機械と人に よる翻訳を組み合わせて、本ドキュメントを翻訳しています。ただし、最高度の機械翻訳であっ ても、専門家による翻訳のような正確性は確保されません。シスコは、これら翻訳の正確性につ いて法的責任を負いません。原典である英語版(リンクからアクセス可能)もあわせて参照する ことを推奨します。